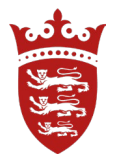

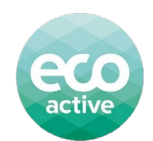

# Eco active business: Knowledge Hub guide

The eco active business knowledge hub is for all employees of businesses that are members of the eco active business network. This group will allow members to share ideas, network and work together to solve problems relating to environmental improvement. This document will guide you on how to sign up and get started.

From analysing other sustainability networks across the UK, we've decided to launch our own knowledge hub. It is in its experimental phase, so its use and format may change whilst we onboard members and understand how best it can be utilised.

Please note that when you open the knowledge hub website it will automatically take you to the home screen. Please ensure that you click on the <u>link to the group for eco active business members</u>. This is a private group that is only open to members of the network.

#### Instructions to join

- 1. Click on the link <u>https://khub.net/group/eco-active-business-network</u>
- 2. **Sign up** to create an account with your work email address. It is necessary to create an account to access the knowledge hub as it is a private group, open to eco active business members only.

| Let's begin<br>Setting up your account takes only a few minutes. | First Name            |  |
|------------------------------------------------------------------|-----------------------|--|
|                                                                  | Last Name             |  |
|                                                                  | Email Address         |  |
|                                                                  | Confirm email address |  |
|                                                                  |                       |  |
|                                                                  |                       |  |

- 3. Once registered, click the link 'GO TO LOGIN PAGE'. You will then be asked to read and accept the Knowledge Hub's (external organisation) <u>terms and conditions</u>.
- 4. To complete registration, verify your email address, using the email verification code sent to your registered email.
- 5. Re-click on the link to take you back to the eco active business group: <u>https://khub.net/group/eco-active-business-network.</u>
- 6. Click 'request to join group'

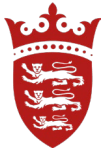

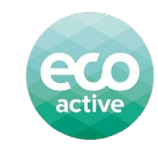

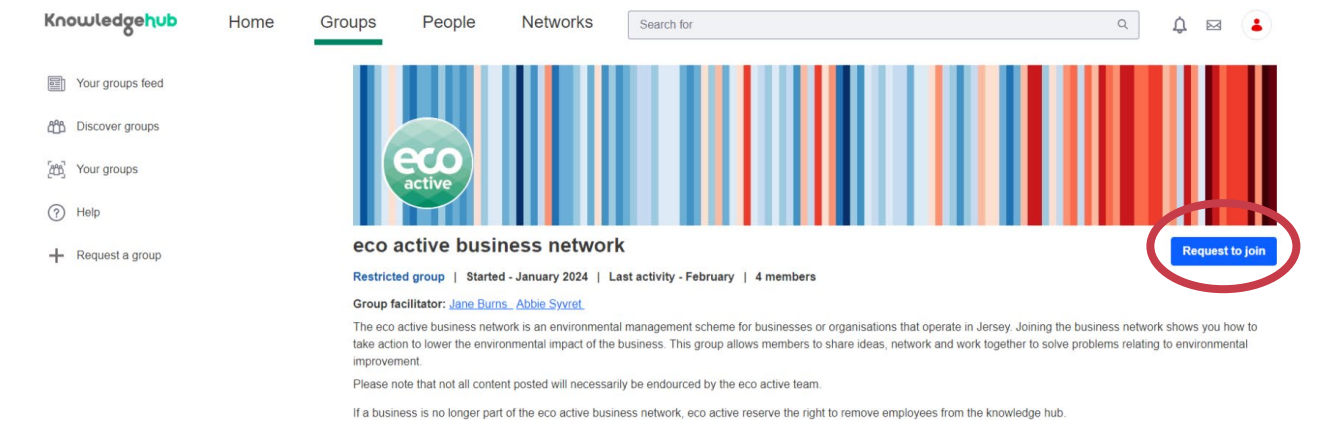

- 7. Where it asks 'Please could you tell us a bit about why you want to join', **please enter the business name** so we can check that you are part of the network.
- 8. Your request will then be sent to the eco active team who will check that your business is part of the eco active business network. They will then approve the request.

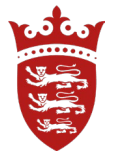

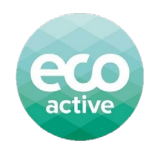

# Get familiar with Knowledge Hub

1. The **Home** section is a roundup of all recent activity and shows information about the group.

| Knowledgehub                | Home C   | Groups | People                       | Networks                           | Search for                 |                          |                             | Q                            | ¢ 🖂 🛓            |
|-----------------------------|----------|--------|------------------------------|------------------------------------|----------------------------|--------------------------|-----------------------------|------------------------------|------------------|
| Your groups feed            |          |        |                              |                                    |                            |                          |                             |                              |                  |
| Discover groups             |          |        |                              |                                    |                            |                          |                             |                              |                  |
| (A) Your groups             |          |        | eco                          |                                    |                            |                          |                             |                              |                  |
| (?) Help                    |          |        | $\smile$                     |                                    |                            |                          |                             |                              |                  |
| + Request a group           |          | eco a  | active busi                  | d - January 2024   Las             | t activity - Today   6 m   | embers                   |                             |                              | :                |
| Recently visited            |          |        | Hama                         | Discussion                         | Library                    | Evente                   | Members                     | Search                       | Name             |
| eco active business network | <u>k</u> |        | Home                         | 21000001011                        | Listary                    | LIVING                   | monipore                    | ovalon                       |                  |
|                             |          | Grou   | <u>ip information</u>        |                                    |                            |                          |                             |                              | $\checkmark$     |
|                             |          | Group  | p facilitator: <u>Jane E</u> | Burns_Abbie Syvret                 |                            |                          |                             |                              |                  |
|                             |          | The e  | co active business n         | etwork is an environmental         | management scheme for      | businesses or organisati | ons that operate in Jersey. | loining the business network | shows you how to |
|                             |          | impro  | vement.                      | wronnentai impact oi tre t         | usiness. This group allows | s members to snare idea  | s, network and work togethe | r to solve problems relating | .o environmentai |
|                             |          | Rec    | ent activitie                | s                                  |                            |                          |                             |                              |                  |
|                             |          | I      | <b>fom Mulholland</b> ad     | ded this and 17 other files.       |                            |                          |                             |                              |                  |
|                             |          | (      | 29 Oct 2024 -                | lland uploaded a new docu<br>11:30 | iment.                     |                          |                             |                              |                  |

2. The **Discussion** section is a feed of all activity that is posted within the Knowledge Hub.

| eco e                     | eco active business network                                |                 |           |                |                            |            |        |        |  |  |  |  |  |
|---------------------------|------------------------------------------------------------|-----------------|-----------|----------------|----------------------------|------------|--------|--------|--|--|--|--|--|
| Restricted gr             | oup   Started                                              | d - January 202 | 4   Lasta | ctivity - This | sweek   3me                | mbers      |        |        |  |  |  |  |  |
| Home                      | Discussion                                                 | Library         | Events    | Members        | Search                     | News       | Adn    | nin    |  |  |  |  |  |
|                           |                                                            |                 |           |                | Search                     |            |        | Q      |  |  |  |  |  |
| Categories                | Recent Pos                                                 | ats My Posts    | My Subs   | criptions      | Statistics<br>Add Category | Start disc | ussion | :      |  |  |  |  |  |
| THREADS                   |                                                            |                 |           |                |                            |            |        |        |  |  |  |  |  |
| eco d Jane I 0 Rep 1 View | I <mark>river training</mark><br>Burns, modified 5<br>Nies | Days ago.       |           |                |                            |            |        | 0<br>0 |  |  |  |  |  |

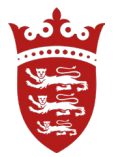

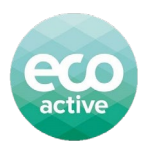

3. The Library tab is where resources can be uploaded

| eco<br>active | eco active business network |           |                 |                   |            |             |        |         |  |  |
|---------------|-----------------------------|-----------|-----------------|-------------------|------------|-------------|--------|---------|--|--|
| Restricted g  | roup   Starte               | d - Janua | ury 2024   Last | activity - This v | week   3 m | embers      |        |         |  |  |
| Home          | Discussion                  | Librar    | y Events        | Members           | Search     | News        | Ad     | lmin    |  |  |
| Filte         | r and Order 🔻               | ţ†        | Search for      |                   |            | Q           | (j)    | ⊞       |  |  |
| Home          |                             |           |                 |                   |            |             |        | Add     |  |  |
| Title         |                             | Do        | cument Type     | Description       |            | Create Date | Modifi | ed Date |  |  |
| FOLDERS       |                             |           |                 |                   |            |             |        |         |  |  |
|               | <u>Water</u>                |           |                 |                   |            | 5 Days Ago  | 5 Days | s Ago   |  |  |
|               | Procurement                 |           |                 |                   |            | 5 Days Ago  | 5 Days | s Ago   |  |  |

4. When uploading files, you can add titles and description to explain the reason for upload, its and its purpose

| Knowledgehub              | Home       | Groups      | People              | Networks                 | Search for                  |                               |                              | Q               | \$ ⊠ |    |
|---------------------------|------------|-------------|---------------------|--------------------------|-----------------------------|-------------------------------|------------------------------|-----------------|------|----|
| Your groups feed          |            | eco         | eco activo          | e business r             | network                     |                               |                              |                 |      | :  |
| Discover groups           |            | Restricted  | group   Started     | - January 2024   L       | ast activity - Today   6    | members                       |                              |                 |      |    |
| (200) Your groups         |            | Н           | ome                 | Discussion               | Library                     | Events                        | Members                      | Search          | News |    |
| (?) Help                  |            | < New       | Document            |                          |                             |                               |                              |                 |      |    |
| + Request a group         |            | Upload      | documents no large  | r than 200 MB.           |                             |                               |                              |                 |      |    |
| Recently visited          |            |             |                     |                          |                             |                               |                              |                 |      |    |
| eco active business netwo | <u>prk</u> | File        | File No file chose  | ən                       |                             |                               |                              |                 |      |    |
|                           |            | Title *     |                     |                          |                             |                               |                              |                 |      |    |
|                           |            |             |                     |                          |                             |                               |                              |                 |      |    |
|                           |            | Descript    | ion                 |                          |                             |                               |                              |                 |      |    |
|                           |            | Deachpe     |                     |                          |                             |                               |                              |                 |      |    |
|                           |            |             |                     |                          |                             |                               |                              |                 |      |    |
|                           |            |             |                     |                          |                             |                               |                              |                 |      | 11 |
|                           |            | Categoriza  | ation               |                          |                             |                               |                              |                 |      | >  |
|                           |            | Choose whe  | ther online editing | is allowed for this docu | iment. Please note that onl | ine editing is only available | e for Word, Excel or Powerpo | pint documents. |      |    |
|                           |            | Allow onlin | e editing           |                          | NO                          |                               |                              |                 |      |    |
|                           |            | Permission  | IS                  |                          |                             |                               |                              |                 |      |    |
|                           |            | Group       |                     |                          |                             |                               |                              |                 |      |    |
|                           |            | Only visibl | le to group membe   | rs                       |                             |                               |                              |                 |      |    |
|                           |            |             |                     |                          |                             |                               |                              |                 |      |    |
|                           |            | ○ 011 = ite |                     |                          |                             |                               |                              |                 |      |    |
|                           |            | Visible to  | any logged in user  |                          |                             |                               |                              |                 |      |    |
|                           |            |             |                     |                          |                             |                               |                              |                 |      |    |
|                           |            | ~ <b>1</b>  |                     |                          |                             |                               |                              |                 |      |    |
|                           |            | Usible to   | any logged in and   | logged out users         |                             |                               |                              |                 |      |    |
|                           |            |             |                     |                          |                             |                               |                              |                 |      |    |
|                           |            | Publish     | Cancel              |                          |                             |                               |                              |                 |      |    |

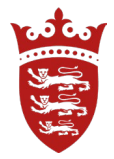

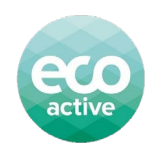

## 5. The **Events** section has a calendar of all eco active business network events

| Knowled        | dgehub                  | Home | Groups                                    | People Ne                                | etworks                          | Search for               |           | Q         | ¢ ⊠  |           |  |  |
|----------------|-------------------------|------|-------------------------------------------|------------------------------------------|----------------------------------|--------------------------|-----------|-----------|------|-----------|--|--|
| Your gro       | roups feed<br>er groups |      | eco a<br>ective eco a<br>Restricted group | active busine<br>Started - January 20    | 255 networ<br>24   Last activity | K<br>- February ∣ 5 memb | ers       |           |      | :         |  |  |
| 🔠 Your gro     | roups                   |      | Home                                      | Discussion                               | Library                          | Events                   | Members   | Search    | News |           |  |  |
| ? Help         |                         |      | Add event                                 |                                          |                                  |                          |           |           |      |           |  |  |
| + Reques       | st a group              |      | < > today                                 | Koday         October 2024         month |                                  |                          |           |           |      |           |  |  |
| Recently visit | ted                     |      | Sun                                       | Mon                                      | Tue                              | Wed                      | Thu       | Fri       | Sat  |           |  |  |
| eco acti       | ive business network    |      | 2:                                        | <u>) 30</u>                              |                                  | 1 2                      | <u>3</u>  | 4         |      | 5         |  |  |
|                |                         |      | l                                         | 2 7<br>12:15 Sustainable fina            |                                  | 8 9                      | <u>10</u> | <u>11</u> |      | <u>12</u> |  |  |
|                |                         |      | 1:                                        | 3 14                                     |                                  | 5 16                     | 17        | 16        | 1    | <u>19</u> |  |  |

6. The **Members** section shows a list of all members, allowing you to connect with other eco active business network members. Your membership off the group will be visible to all other members.

| Knowledgehub              | Home       | Groups                             | People                                  | Networks            | Search for                      |                 | Q      | ¢ | $\boxtimes$ |    |
|---------------------------|------------|------------------------------------|-----------------------------------------|---------------------|---------------------------------|-----------------|--------|---|-------------|----|
| Your groups feed          |            | ecco<br>eccive<br>Restricted group | active bus                              | siness netwo        | Drk<br>ity - February   5 membe | ers             |        |   |             | :  |
| 🔠 Your groups             |            | Home                               | Discussio                               | n Library           | Events                          | Members         | Search |   | News        |    |
| (?) Help                  |            | Search for                         |                                         |                     |                                 |                 |        |   |             | Q  |
| + Request a group         |            | Newest A-2                         | z                                       |                     |                                 |                 |        |   |             |    |
| Recently visited          |            |                                    |                                         |                     |                                 |                 |        |   |             |    |
| eco active business netwo | <u>erk</u> |                                    |                                         |                     |                                 |                 |        |   | **          | ∷≣ |
|                           |            | Clir                               | <u>m Mulholland</u><br>nate Change Enga | gement Intern   Gov | ernment of Jersey   Joir        | ned 26 Sep 2024 |        |   |             |    |

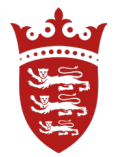

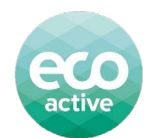

7. The **Search** section is where you can search for documents, events, discussions and members

| Knowledgehub                                                                       | Home | Groups                                  | People                                                      | Networks                                            | Search for                               |                                 | Q                          | ¢ ⊠       |   |
|------------------------------------------------------------------------------------|------|-----------------------------------------|-------------------------------------------------------------|-----------------------------------------------------|------------------------------------------|---------------------------------|----------------------------|-----------|---|
| <ul> <li>Your groups feed</li> <li>Discover groups</li> <li>Your groups</li> </ul> |      | ecco<br>Restricted group<br>Home        | active bus                                                  | Siness netwo<br>ary 2024   Last activ<br>on Library | Drk<br>ity - February   5 meml<br>Events | bers<br>Members                 | Search                     | New       | : |
| (?) Help                                                                           |      | Search for                              |                                                             |                                                     |                                          |                                 |                            | ,         | Q |
| + Request a group                                                                  |      | Newest A-                               | z                                                           |                                                     |                                          |                                 |                            |           |   |
| Recently visited                                                                   |      |                                         |                                                             |                                                     |                                          |                                 |                            |           |   |
| eco active business network                                                        |      |                                         |                                                             |                                                     |                                          |                                 |                            | =         | ≣ |
| Centent type Discussions Documents Events                                          | ~    | ඬ් <u>ec</u><br>Ren<br>For              | o driver trainin<br>ember this is on-going<br>um post   By: | 19<br>and FREE for eco active<br>Jane Burns   Last  | ousiness members for up to 5 m           | nembers of staff from your bus  | sinessi signup www.gov.je/ | ecodriver |   |
| Wiki pages     Clear All                                                           |      | الله الله الله الله الله الله الله الله | stainable Tran                                              | Isport Policy Nex                                   | t Steps                                  | oursiegele: 0     Deursie       | and (2.9 MD)               |           |   |
| Tags                                                                               | ~    | ß                                       | D FO                                                        | Abble 0, Viet   Last                                | apaalea. 03 Feb 2024   D                 | Joranioada, o   <u>e Downic</u> | <u>288 (5.0 MD)</u>        |           |   |

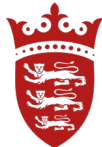

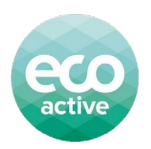

# Knowledge Hub Dos and Don'ts

# <u>Do:</u>

- Explore resources
- Engage with training provided
- Ask questions
- Start discussions, especially with other businesses
- Upload and share helpful resources/articles that may aid yourself and other businesses in reducing business' carbon footprint or improving environmental performance
- Take part in discussions that have been started
- Share ideas and best practice with others
- Subscribe to notifications (click on the three dots at the top of the page)
- Be polite and courteous to your fellow eco active business network members

# Don't:

- Don't discuss anything that may not aid yourself and other businesses in reducing your business's carbon footprint or improving environmental performance (and anything generally "off topic")
- Make unconstructive and unhelpful comments
- No sponsorship, spam or promotions
- No inappropriate content
- Respect everyone's right to privacy